## Praktisch stappenplan Welzijn op Recept

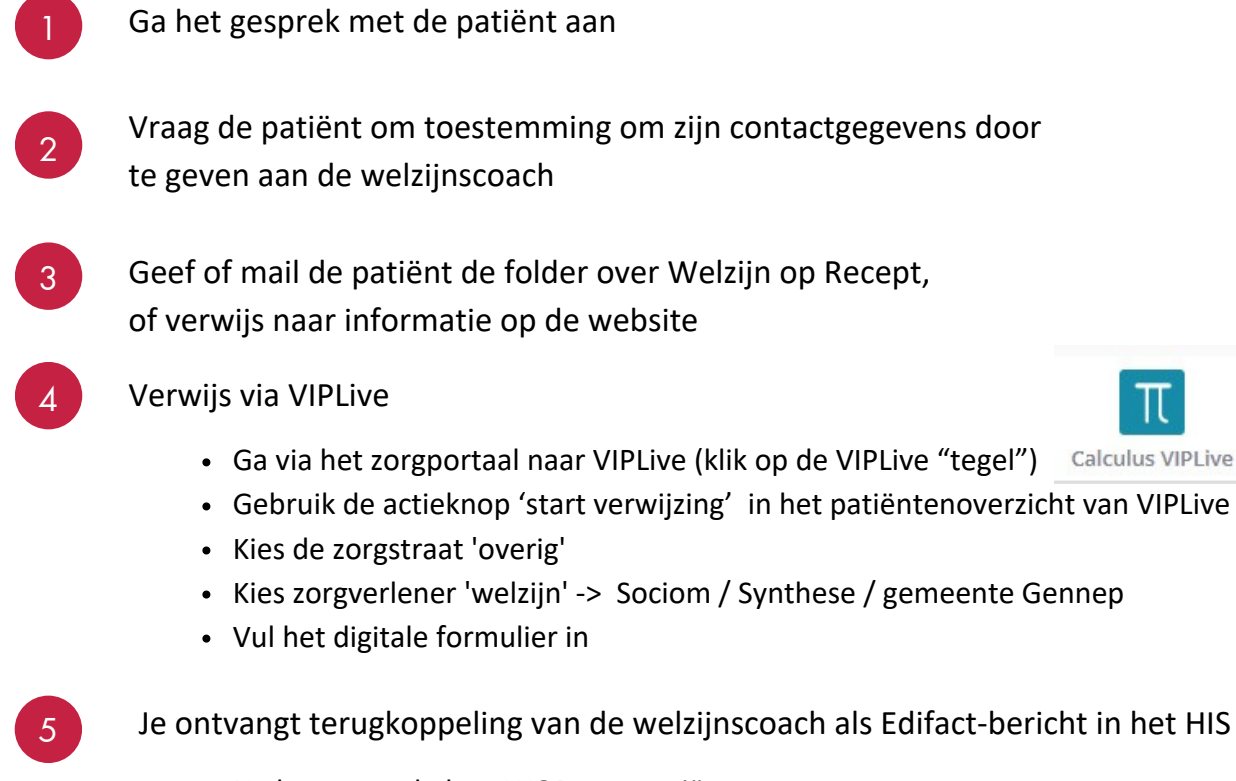

- Na het gesprek door WOR met patiënt
- Na afronding

N.B. tussentijdse terugkoppeling is mogelijk via de chat van VIPLive

## Let op

Is de direct toegang tot VIPLive nog niet ingeregeld? Neem dan contact op met Calculus: 088 – 528 10 20 / optie 1

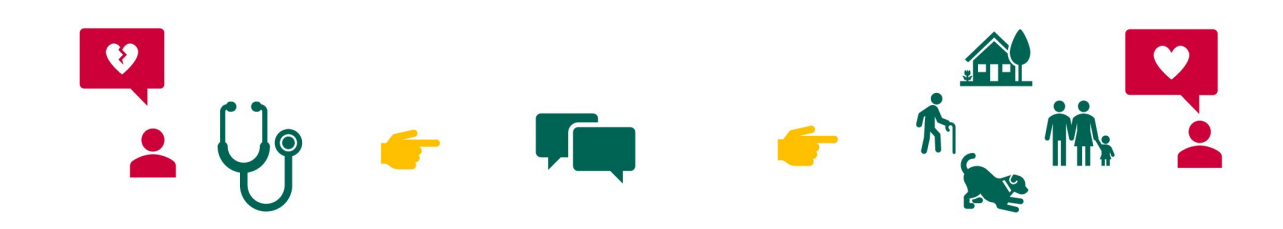